## Подготовка компьютера к работе в системе интернет-банк «Faktura»

ВНИМАНИЕ!!! Для браузера Google Chrome, Edge, а также Яндекс.Браузера установите расширение.

- 1. Откройте браузер и перейдите по ссылке: <u>https://business.faktura.ru/f2b/rebus/faq/2.1</u>
- 2. Скачайте программное обеспечение для Windows 7, 8, 10.
- 3. Запустите файл мастера настройки «InternetBankSetup.exe».
- 4. Следуйте дальнейшим указаниям в окне установки.
- 5. Нажмите «Завершить» по завершении установки.

# Получение личного сертификата безопасности для работы в системе интернет-банк «Faktura»

Шаг 1. Установить считыватель со смарт-картой в USB-порт рабочей станции (компьютера).

Шаг 2. Начать процедуру создания личного сертификата, ввести (скопировать) ссылку в адресную строку браузера:

#### https://ca.faktura.ru/ca/new-certificate?agentId=5162

| E htt                           | ps://ca.fal | aktura.ru/ca/app/v1/n × +                            |         |
|---------------------------------|-------------|------------------------------------------------------|---------|
| $\leftrightarrow$ $\rightarrow$ | C           | ca.faktura.ru/ca/app/v1/new-certificate?agentId=5162 |         |
|                                 |             |                                                      |         |
|                                 | Удоо        | остоверяющий центр "AUTHORITY" (ЗАО "ЦЦС")           | English |

#### Получение сертификата

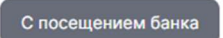

Подайте заявление в банк лично и получите сертификат:

- 1. Заполните заявление.
- 2. Распечатайте и подпишите заявление.
- 3. Посетите банк, чтобы подтвердить личность и подать заявление в бумажном виде.
- 4. Сохраните сертификат.

Заполнить заявление

После нажатия кнопки «Заполнить заявление» появится регистрационная форма (рисунок 1).

Шаг 3. Заполнить регистрационную форму (рисунок 1): указать устройство хранения сертификата - Смарт-ключ (ГОСТ), нажать кнопку «Подтвердить».

| Заявление на пол                                                      | учение сертифин                                        | ката                                                |
|-----------------------------------------------------------------------|--------------------------------------------------------|-----------------------------------------------------|
| Место хранения сертификата<br>Смарт-ключ (ГОСТ)                       | ~                                                      |                                                     |
| Убедитесь что смар                                                    | т-ключ подключен!                                      |                                                     |
| Фамилия                                                               |                                                        | Имя                                                 |
| Отчество                                                              |                                                        |                                                     |
| <ul> <li>Я получаю сертификат</li> <li>Если вы ИП - получа</li> </ul> | как юридическое лицо<br>айте сертификат физическо      | рго лица.                                           |
| ИНН / КИО организации                                                 |                                                        |                                                     |
| Наименование организац                                                | ции                                                    |                                                     |
| Документ, на основании                                                | которого действую                                      |                                                     |
| Необходимо указати<br>уполномоченное ли                               | ь наименование, номер и д<br>цо (устав, доверенность и | ату документа, на основании которого действу<br>тп) |
| Страна<br>Россия                                                      | ~                                                      | Город                                               |
| E-mail                                                                |                                                        | Телефон                                             |
| П На указанный е-таі                                                  | I придёт ссылка для сохра                              | нения сертификата и будут приходить                 |

Рисунок 1

Шаг 4 При первом обращении к Рутокену система предложит вам сменить PIN-код пользователя нажимайте OK

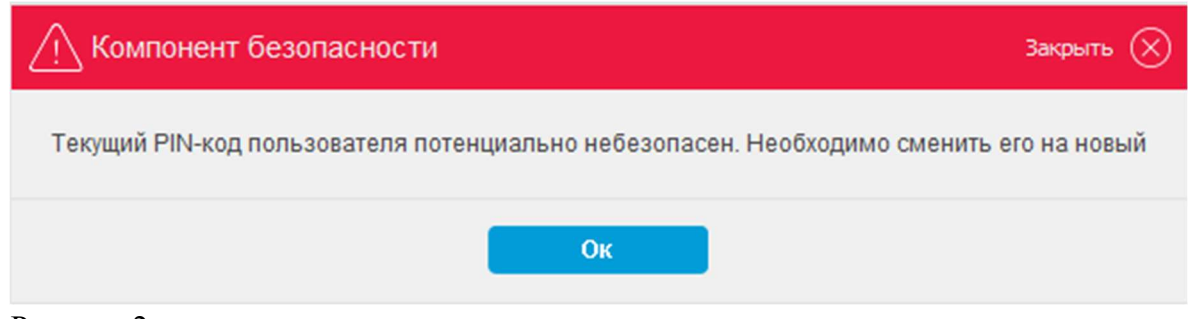

PIN-код пользователя по умолчанию (старый) «12345678» новый PIN-код должен содержать не менее 6 и не более 8 символов

ВНИМАНИЕ!!! PIN-код пользователь придумывает и вводит самостоятельно, его необходимо запомнить и не сообщать сторонним лицам.

| Смена PIN-кода пользователя            | Закрыть 🚫 |
|----------------------------------------|-----------|
| Введите PIN-код (осталось попыток: 10) | •••••     |
| Установите PIN-код пользователя        | •••••     |
| Подтвердите введённое значение         | •••••     |
| Отмена Подтвердить                     |           |

Рисунок 3

Шаг 4.1 Смена PIN-кода Администратора (будет вам необходим в случае блокировки PIN-кода пользователя). PIN-код Администратора по умолчанию «87654321» новый PIN-код должен содержать не менее 6 и не более 8 символов

| 🕂 Компонент безопасности                                                    | Закрыть 🚫   |
|-----------------------------------------------------------------------------|-------------|
| Текущий PIN-код пользователя потенциально небезопасен. Необходимо сменить е | го на новый |
| Ок                                                                          |             |

Рисунок 4

| Смена PIN-кода администратора                         | Закрыть 🚫 |
|-------------------------------------------------------|-----------|
| Введите PIN-код администратора (осталось попыток: 10) |           |
| Установите PIN-код администратора                     |           |
| Подтвердите введённое значение                        |           |
| Отмена Подтвердить                                    |           |

Шаг 5. После создания PIN-кода и кода администратора система повторно запросит PIN-код (Рисунок 4)

| 🕂 Компонент безопасности                           | Закрыть 🚫 |
|----------------------------------------------------|-----------|
| Смарт-ключ: РУТОКЕН ЭЦП                            |           |
| Введите PIN-код пользователя (осталось попыток: 7) |           |
| Отмена Подтвердить                                 |           |

Рисунок 6

Шаг 6. Проверить правильность введенных данных, представленных латинскими буквами. В таком виде данные владельца сертификата хранятся в системе и в самом сертификате (рисунок 15).

| Ваше полное<br>имя (Ф.И.О.) | Bogomolov Evgenijj Nikolaevich                                          | Наименование<br>организации | RNKO R-INKAS 000                               |
|-----------------------------|-------------------------------------------------------------------------|-----------------------------|------------------------------------------------|
| инникио                     | 7707377237                                                              |                             |                                                |
| Страна                      | RU                                                                      | Город                       | Moskva                                         |
|                             | Следующие поля не используются при регистрац<br>при подписи сертификата | ии сертификата, но ис       | пользуются как дополнительная информация о Вас |
|                             |                                                                         |                             |                                                |
| Адрес                       | 127051 Мооква Малый Каретный переулок д.8                               | Телефон                     | +7(495)393-48-98                               |

Рисунок 7

Шаг 7. Отправить данные в Удостоверяющий центр: кнопка «Отправить запрос».

Внимание!!! В случае если идентификаторы запроса на сертификат дублируют существующую запись в базе, система сгенерирует ошибку (рисунок 9). Необходимо внести изменения в запрос на сертификат (например, изменить ФИО: добавить символ или заменить имеющийся – Ivanov Ivan Ivanovichh).

| _ |                                                                 |                                                       |
|---|-----------------------------------------------------------------|-------------------------------------------------------|
|   | Ошибка!                                                         |                                                       |
|   | В системе уже есть запрос на сертификат с такими данными. Для п | олучения сертификата измените давные в форме запроса. |
|   | Получение сертификата                                           |                                                       |

Рисунок 8

Шаг 8. После успешного отправления запроса необходимо перейти по ссылке (рисунок 9) для печати заявления на получение сертификата для юридических лиц.

|                                                                                 | )                                                        |
|---------------------------------------------------------------------------------|----------------------------------------------------------|
| Заявление сформ                                                                 | ировано                                                  |
| Заявление №9а55а4b1f0454 от 12.0<br>сертификата                                 | 1.2023 на получение                                      |
| Распечатайте и подпишите заявление. По<br>заявление в бумажном виде и документы | сетите банк: предоставьте<br>для подтверждения личности. |
| o                                                                               | ¥                                                        |
| Просмотреть<br>заявление                                                        | Сохранить<br>заявление                                   |

Рисунок 9

Шаг 9. Ввести ФИО заявителя (пользователя сертификата) (рисунок 10 п.1). Шаг 10. Ввести наименование организации (рисунок 10 п.2). Шаг 11. Ввести повторно ФИО заявителя (пользователя сертификата) (рисунок 10 п.3).

| Течать заявления - Chromium-                                                                                                    | Gost                                                                                                    |                                                                                                    | -                                                                                     |                        |
|----------------------------------------------------------------------------------------------------|----------------------------------------------------------------------------------------------------|----------------------------------------------------------------------------------------------------|---------------------------------------------------------------------------------------|------------------------|
| ca.faktura.ru/ca/docs?lang                                                                                                    | =ru&document=application&id=2715082016359508&class=2                                                                                                    | &email=ben1@r-inkas.ru☎=796                                                                                                    | 87830399&client=                                                                      | Тестов+                |
|                                                                                                    |                                                                                                    | Агенту Удостоверя                                                                                                    | ющего центра «AUT                                                                     | HORITY                 |
|                                                                                                    |                                                                                                    | ( - <del>V</del>                                                                                                    | РНКО "Р-ИНКА                                                                          | 2" (000)               |
|                                                                                                    |                                                                                                    | / в удостове;                                                                                                    | ряющии центр «АОТ                                                                     | HURITY»                |
|                                                                                                    | Заявление на выдачу Сертификата ключа прове                                                                                                    | рки электронной подписи                                                                                                    |                                                                                       |                        |
| Прошу Удостоверяющий цент                                                                                                    | р «AUTHORITY» создать и выдать уполномоченному лицу организ;                                                                                                    | ации ООО "Тестовая компания" (наименов                                                                                                    | ание организации).                                                                    |                        |
| действующ(-ему)(-ей) на осн<br>параметром Идентификатора<br>псевдоним уполномоченного                                                                                              | овании, Сертификата к<br>владельца сертификата: CN=Testov Test Testovich, OU=UTC 185А5<br>лица организации / наименование \ псевдоним организации). Уни                                                                                                    | юча проверки электронной подписи (Кла<br>80876D, O=OOO 'Testovaja kompanija', L=<br>кальный номер запроса: 9a55a4b1f0454.                                               | cc 2 Сертификата) с<br>Moskva, C=RU (ФИС                                              | 2                      |
| C Правилами Электронного д<br>Интернет на сайте www.besaf                                                                                                    | окументооборота корпоративной информационной Системы «BeSa<br>е.ru ознакомлены, согласны и обязуемся соблюдать и выполнять.                                                                                                    | fe» (далее – «Система «BeSafe»), которы                                                                                                    | е размещены в сети                                                                    |                        |
| Признаем, что получение док<br>получению документа на бум<br>документ на бумажном носит<br>электронной подписи, Электр<br>работы Удостоверяющего цен<br>Работы Удостоверяющего цен | умента, подписанного Электронной подписью Участника Системы<br>ажном носителе, подписанного собственноручными подписями уп<br>еле должен быть заверен печатью. Обязательства, предусмотренн<br>юнная подпись и Сертификат ключа проверки электронной подпи<br>гра «AUTHORITY». | «BeSafe» (далее – «Участник») юридичес<br>олномоченных лиц Участника и заверенно-<br>ые настоящим пунктом, действительны пр<br>си Участника созданы и используются в си | ски эквивалентно<br>ого печатью Участни<br>ои условии, что Клю<br>оответствии с Прави | ка, если<br>ч<br>1лами |
| ФИО уполномоченного                                                                                                    | Тестов Тест Тестович                                                                                                    |                                                                                                    |                                                                                       |                        |
| лица организации                                                                                                    | 000 "Terrere venerus"                                                                                                    |                                                                                                    |                                                                                       |                        |
| Наименование организации                                                                                                    | ООО Тестовая компания                                                                                                    |                                                                                                    |                                                                                       |                        |
| Контактный телефон                                                                                                    | 79687830399                                                                                                    |                                                                                                    |                                                                                       |                        |
| Частоящим соглашаюсь с обр<br>Цифровых сертификатов», а<br>Лризнаю, что мои персоналы<br>доступен в сети Интернет на                                                               | аботкой своих персональных данных, в том числе с использовани<br>также Агентом (Доверенным лицом) Удостоверяющего центра «AU<br>чые данные, включенные в Сертификат, будут внесены Удостовер<br>сайте www.authority.ru.                                                        | ем технических средств, Закрытым акцио<br>THORITY».<br>яющим центром в реестр Сертификатов. Р                                                                           | нерным обществом<br>Реестр Сертификатов                                               | «Центр<br>в            |
| Понимаю, что Удостоверяющі<br>выполнения обязанностей по<br>обеспечению доступа лиц к и<br>частью 2 статьи 13 Федераль                                                             | ий центр обрабатывает мои персональные данные, включенные в<br>ведению реестра Сертификатов, включению содержащихся в Сер<br>нформации, содержащейся в реестре Сертификатов с использова<br>ного закона от 6 апреля 2011 года № 63-ФЗ «Об электронной под                      | Сертификат и размещенные в реестре Сер<br>тификатах персональных данных в реест<br>нием сети Интернет, которые возложены н<br>писи».                                    | ртификатов, для<br>р Сертификатов и<br>на Удостоверяющ <mark>ий</mark>                | центр                  |
| Понимаю, что в соответствии<br>центром обязанностей, возло<br>правовым основанием обрабо                                                                                           | с пунктом 2 части 1 статьи 6 Федерального закона от 27.07.2006<br>женных на него частью 2 статьи 13 Федерального закона от 6 апр<br>тки моих персональных данных, включенных в Сертификат.                                                                                     | № 152-ФЗ «О персональных данных» выг<br>еля 2011 года № 63-ФЗ «Об электронной                                                                                           | олнение Удостовер<br>подписи», является                                               | ающим                  |
| принято Агентом Удостоверяк                                                                                                    | ощего центра/ Удостоверяющим центром:                                                                                                    |                                                                                                    | (подпись                                                                              |                        |
| РНКО "Р-ИНКАС" (000)                                                                                                    | (полное наименование)                                                                                                    |                                                                                                    | уполномоченного                                                                       | лица                   |
|                                                                                                    | (дата)                                                                                                    |                                                                                                    | организации)                                                                          | HANNOTO                |
|                                                                                                    | (подпись уполномоченного лица)                                                                                                    | Тестов Тест Тестович                                                                                                    | лица организации                                                                      | i)                     |
| мп                                                                                                    | (ФИО УПОЛНОМОЧЕННОГО ЛИЦА)                                                                                                    | М.П. (если применимо)                                                                                                    |                                                                                       |                        |
|                                                                                                    |                                                                                                    |                                                                                                    |                                                                                       |                        |
|                                                                                                    | Распечатать                                                                                                    |                                                                                                    |                                                                                       |                        |
|                                                                                                    |                                                                                                    |                                                                                                    |                                                                                       |                        |

Шаг 12. Распечатать заявление в двух экземплярах: кнопка «Распечатать», далее поставить подпись и печать организации. Готовое заявление предоставить операционному работнику Банка. При себе иметь документ, удостоверяющий личность.

### Сохранение личного сертификата безопасности на смарт-карту.

Внимание!!! После того, как вы принесете подписанный запроса в Банк, на указанный Вами в запросе на выдачу сертификата электронный адрес придет ссылка (примерное содержимое на рисунке 11).

| From: noreply@faktura.ru [mailto:noreply@faktura.ru]<br>Sent: Wednesday, August 02, 2017 12:06 PM<br>To: [                 |
|----------------------------------------------------------------------------------------------------|
| Subject: Сертификат для работы в Интернет-Банке                                                                            |
| Вам выдан сертификат в РНКО "Р-ИНКАС" (ООО) для работы в Интернет-Банке.<br>Загрузить и сохранить его можно <u>здесь</u> . |
| Рисунок 11                                                                                                    |

Шаг 1. Перейти по полученной ссылке, кликнув левой кнопкой мыши, либо ввести в адресную строку браузера методом «копировать-вставить».

Шаг 2. Распечатать Акт приема-передачи сертификата открытого ключа, кликнув по ссылке в появившемся окне (рисунок 12).

| COXPARE                       | НИЕ СЕРТИФИКА                                      | ATA                          |            |
|-------------------------------|----------------------------------------------------|------------------------------|------------|
| Информация о Ва               | вен сертификате:                                   |                              |            |
| Иня сертификата:              | CN-Ivanov Ivan Ivanovich<br>L=Blagoveshhensk, C=RD | , 🔾 – Organizacija           | 9          |
| Удостоверяющий<br>центр:      | CN=Class 2 CA, O=Center of                         | Financial Technologies, C=RU |            |
| Серийный нонер:               | 2:828                                              |                              |            |
| YH3:                          | FFFFFFFA5C25E                                      |                              |            |
| Нажните на кнопку<br>на карту | "Сохранить сертификат". Ваш се                     | ртификат будет автонатичес   | и сохранен |

Рисунок 12

Шаг 3. Установить считыватель со смарт-картой в USB-порт рабочей станции (компьютера).

Шаг 4. Сохранить сертификат на смарт-карту: кнопка «Сохранить сертификат». Система предложит ввести PIN-код для доступа к смарт-карте (рисунок 13).

| СОХРАН             | ЕНИЕ СЕРТИФИ                                        | ΙΚΑΤΑ                       |                          |
|--------------------|-----------------------------------------------------|-----------------------------|--------------------------|
| Инфорнация о       | вашен сертификате:                                  |                             |                          |
| Иня сертификат     | ta: OV-Margolina Aleksand:<br>L=Blagoveshhensk, C=F | ra Jurevna, O-Aziatsko<br>W | -Tikhookeanakiji Bank DA |
| Удостове Крип      | попровайдер FTC GPK                                 |                             | 10 A 10                  |
| Серийны Ва<br>УНЗ: | едите PIN-код (остапось 3 п                         | опытки)                     |                          |
|                    |                                                     |                             |                          |

Рисунок 13

Шаг 5. Подтверждаем сохранение сертификата (рисунки 14-15).

| Сомпонет безопастности          |                              | -23      |
|---------------------------------|------------------------------|----------|
| Готовится установка сертификата | : на смарт карту, хотите про | должить? |
|                                 | До                           | Нет      |

Рисунок 14

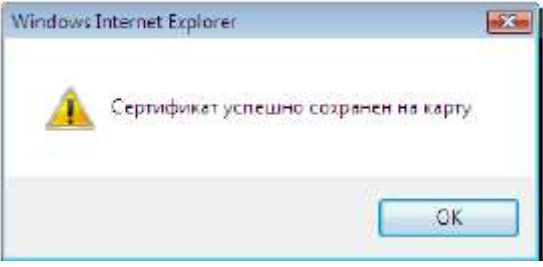

Шаг 6. Подписанный Акт приема-передачи сертификата необходимо передать операционному работнику РНКО. На основании данного акта наши сотрудники подключат ваш сертификат (свяжут сертификат и ваш счет).

**ВНИМАНИЕ!!!** После получения сертификата компьютер готов для работы в системе интернет-банк «Faktura», ярлык для запуска рабочего места находится на рабочем столе.